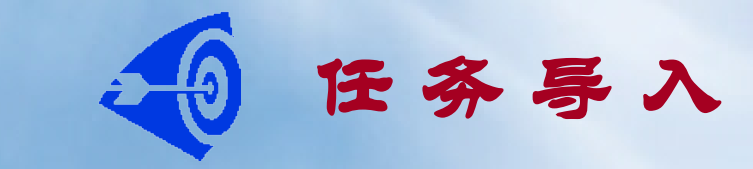

# ■ 绘制如图所示A3图框和标题栏。

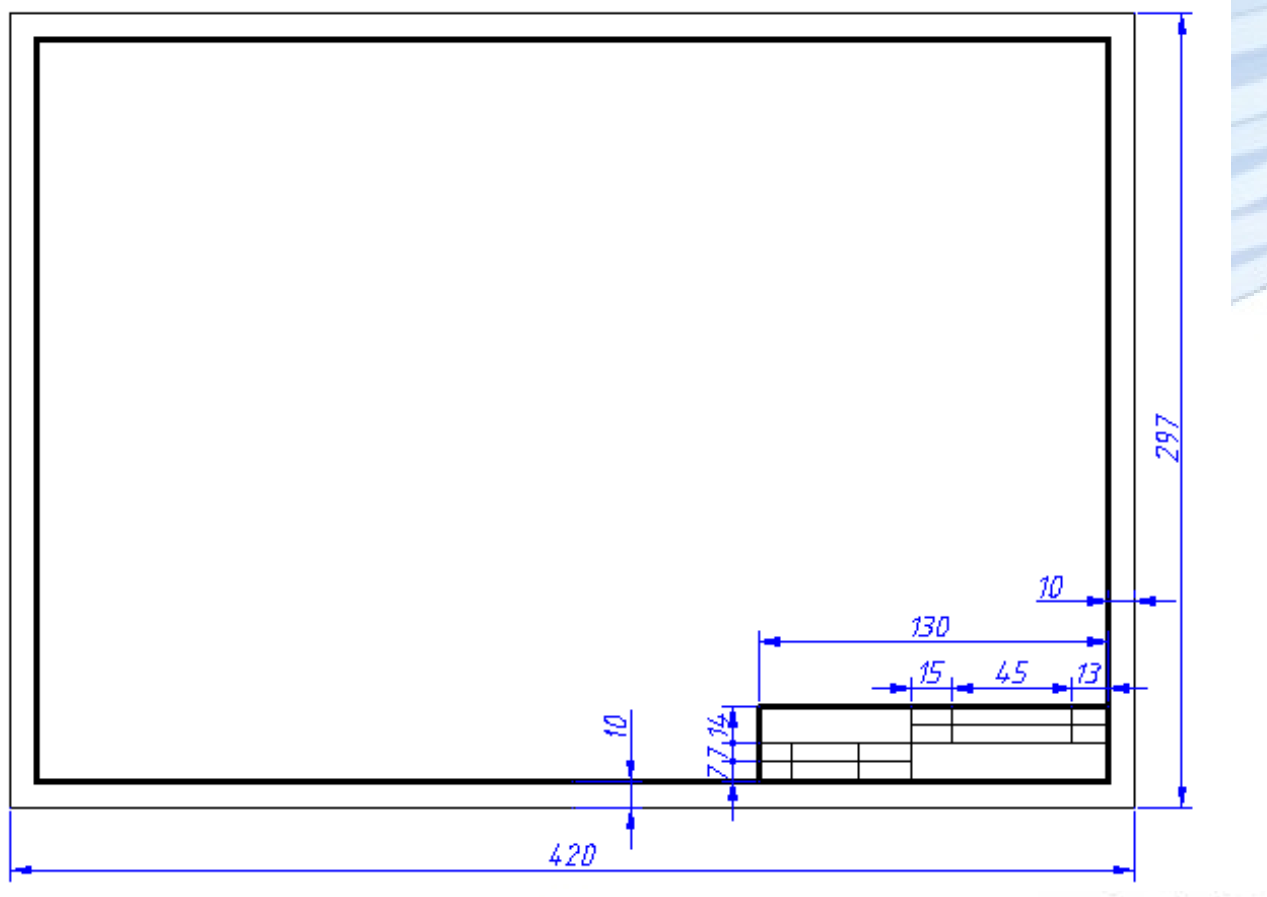

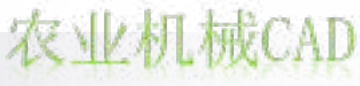

任务3 图框和标题栏的绘制

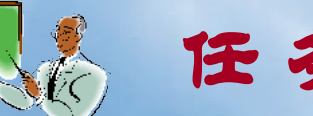

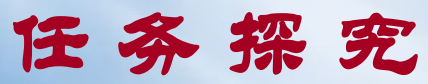

# 一、图幅、绘图单位的设置

(一) 图幅的设置

#### 执行方式

下拉菜单:格式 图形界限; 在命令行中输入"LIMI"命令。

### (二) 绘图单位的设置

执行方式

下拉菜单:格式 单位; 在命令行中输入"UNITS"或"UN"命令。

绘图单位的设置主要包括长度与角度的类型、精度, 以及角度的方向。

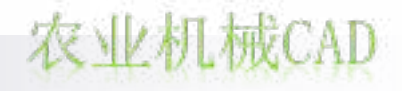

农业机械CAD

二、坐标系与坐标输入

AutoCAD中的二维坐标系有世界坐标 系(WCS)和用户坐标系(UCS)两种形 式。它们是根据右手笛卡尔坐标系定义的。

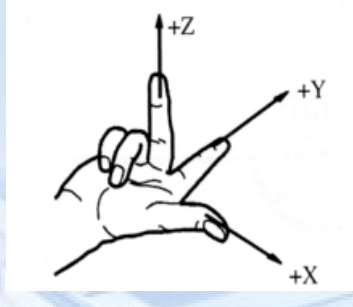

WCS是AutoCAD默认的绘图坐标系。二维平面作图时,X轴为 水平向右为正;Y轴垂直向上为正。 UCS是用户为了便于作图的需要,用UCS命令相对于WCS建立 起来的,改变了坐标原点或坐标轴方向的坐标系。

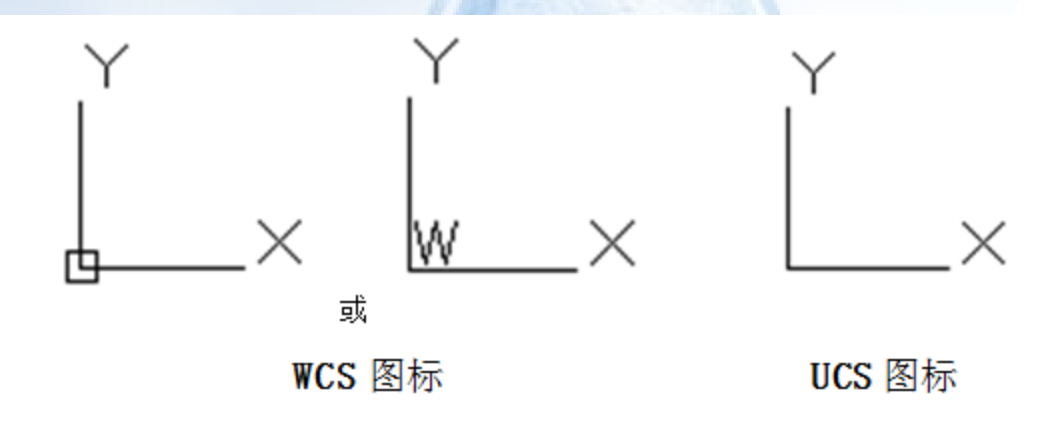

农业机械

## 坐标输入:

AutoCAD中距离值、角度值及点的位置的确定除了可以用 鼠标指定外,还可通过输入坐标值来确定。主要的坐标表示方式 有绝对直角坐标、相对直角坐标、绝对极坐标、相对极坐标等。

| 坐标方式 | 绝对笛卡儿坐标                                | 相对笛卡儿坐标                | 绝对极坐标                           | 相对极坐标                          |
|------|----------------------------------------|------------------------|---------------------------------|--------------------------------|
| 说明   | 相对于坐标原点的<br>坐标                         | 相 对 于 前 一 点 的<br>坐标    | 相对于坐标原点的<br>距离和相对 X 轴正<br>方向的角度 | 相对于前一点的坐<br>标和相对 X 轴正<br>方向的角度 |
| 输入形式 | X,Y                                    | @X,Y                   | 距离 角度                           | @距离 角度                         |
| 方向   | WCS(X坐标向右为正,向左为负;Y坐标向<br>上为正,向下为负)或UCS |                        | 默认设置:角度正方向为逆时针方向,水平<br>向右为零度    |                                |
| 常用场合 | 绘制已知点坐标的<br>线段                         | 绘制已知 X、Y 两个<br>方向尺寸的斜线 | 因每点均需给定相<br>对原点的距离,较少<br>使用     | 绘制已知线段长度<br>和角度的斜线             |

任务3 图框和标题栏的绘制

农业机械CAD

三、"直线"命令

执行方式

单击"绘图"工具栏中的 / 图标;

下拉菜单:绘图 直线;

在命令行中输入"L"命令。

AutoCAD中,"直线"命令绘制的直线实际上是一条或多条连续的直线段。

指定直线第一点时,直接回车,将直接以上次绘图命令的终 点作为起点画直线,如果上次命令绘制的是圆弧,所画直线将在 该点处与圆弧相切。

U参数撤销最后一段; C参数与起点间连直线形成闭合。 可利用角度覆盖方式在指定方向上绘制长度不确定的线段。 格式为 "<Y", Y为相对零度方向的偏转角度。即: 在输入点的 极坐标时不指定相对的距离, 而用鼠标在指定角度上定点。

# 四、捕捉与栅格;正交模式;极轴追踪;对象捕捉;对象追踪

为确保绘图的精确和效率, AutoCAD提供了捕捉与栅格、 正交模式、极轴追踪、对象捕捉、 对象追踪等功能。

其功能的开启与关闭主要通 过状态栏的相应按钮切换。其设 置主要通过"草图设置"窗口的 相应标签进行。

| 草图设置                                                                                               |                                                                                                    | x      |  |
|----------------------------------------------------------------------------------------------------|----------------------------------------------------------------------------------------------------|--------|--|
| 捕捉和栅格 极轴追踪 对象捕捉 三                                                                                  | 维对象捕捉 动态输入 快捷特性 〕                                                                                             | 选择循环   |  |
| <ul> <li>✓ 启用捕捉 (F9)(S)</li> <li>捕捉间距</li> <li>捕捉 X 轴间距(F): 10</li> <li>捕捉 Y 轴间距(C): 10</li> </ul> | <ul> <li>☑ 启用栅格 (07)(G)</li> <li>栅格样式</li> <li>在以下位置显示点栅格:</li> <li>□ 二维模型空间(0)</li> <li>□ 決编辑器(0)</li> </ul> |        |  |
| ☑X 轴间距和 X 轴间距相等(X)                                                                                 | 图纸/布局(H) ₩格间55                                                                                                |        |  |
| 极轴间距                                                                                               | 栅格 X 轴间距 (N): 10                                                                                              |        |  |
| 极轴距离 (D): 0                                                                                        | 栅格 Y 轴间距(I): 10                                                                                               |        |  |
| ○捕捉类型                                                                                              | 每条主线之间的栅格数 (J): 5                                                                                             |        |  |
| <ul> <li>● 栅格捕捉 (R)</li> <li>● 矩形捕捉 (R)</li> <li>● 等轴测捕捉 (M)</li> <li>● PolarSnap (D)</li> </ul>   | - 栅格行为<br>▼ 自适应栅格(A)<br>■ 允许以小于栅格间距的间距再拆分(B)<br>▼ 显示超出界限的栅格(L)<br>■ 遵循动态 VCS(V)                               |        |  |
| 选项(T)                                                                                              | 确定 取消 :                                                                                                    | 帮助()() |  |

#### 执行方式

右击状态栏的 **田田 〇〇〇〇〇〇七〇七 4 回 日** 等按钮 设置; 下拉菜单:工具 绘图设置。

## 临时对象捕捉:

临时对象捕捉功能可以对某种特征点进行临时强制性捕捉。

#### 执行方式

绘图区 Shift 或 Ctrl+ 鼠标右键 选相应菜单命令; 单击"对象捕捉"工具栏中的相应按钮; 命令行中输入捕捉类型对应的关键字。

临时对象捕捉,每次只能选择一种对象, 只能选择一次,但它的优先级比固定对象捕捉 要高,执行临时对象捕捉时,固定对象捕捉失 效。

任务3 图框和标题栏的绘制

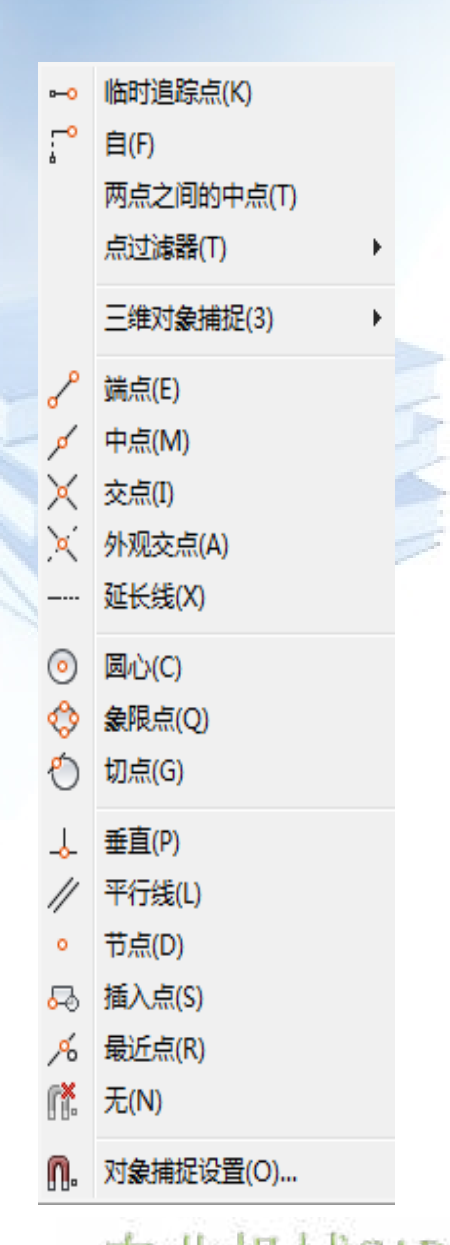

# 五、对象的选择

当对实体等进行操作时,需要选中这些对象。绝大部分针 对对象的操作,可以先选中对象,再执行相应命令,也可以先执 行相应命令,在命令行出现"选择对象"提示时,再选中对象。 被选中的对象变成虚线显示。

1、单个<mark>点选</mark>方式(鼠标直接点取)

2、完全窗口方式:用鼠标在绘图区由左至右拖出一个实线的 矩形窗口,完全在窗口内的实体将被选中。

3、交叉窗口方式:用鼠标在绘图区由右至左拖出一个虚线的 矩形窗口,完全和部分在窗口内的实体将被选中。

4、参数方式

- 5、利用Ctrl键循环选择(重叠对象的选取)
- 6、利用Shift键来取消已选择的对象
- 7、<mark>快速选择</mark>对象

项目二 平面图形的绘制和修改 任务3 图框和标题栏的绘制 六、"删除"、"修剪"、"延伸"、"偏移"命令 (一) "删除" 命令 执行方式 单击"修改"工具栏中 🖉 图标; 下拉菜单:修改 删除; 在命令行中输入"E"命令。 (二)"修剪"命令 执行方式 单击"修改"工具栏中 ---- 图标; 下拉菜单:修改 修剪; 在命令行中输入"TR"命令。

"修剪"命令与"删除"命令的不同在于: "删除"命令 删除选中的整个对象, "修剪"命令只去掉对象的一部分, 留 下一部分。

(三) "延伸"命令

(四)

#### 执行方式

单击"修改"工具栏中--/图标; 下拉菜单:修改 延伸; 在命令行中输入"EX"命令。

修剪或延伸的边界可同时作为被修剪或延伸的实体,被修 剪或延伸的实体也可同时作为修剪或延伸的边界。

"偏移"命令
执行方式
单击"修改"工具栏中 图标;
下拉菜单:修改 偏移;
在命令行中输入"O"命令。

## 七、特性修改与查询

实体的特性包括几何特性(形状、大小、位置等)和状态 特性(图层、颜色、线型等),AutoCAD提供了多种修改和查 询这些特性的方法。

(一) "对象特性"工具栏

| Properties |            |             | <b>.</b> | ByLayer 💌 ByCol | Lor V |
|------------|------------|-------------|----------|-----------------|-------|
| (二)        | 基本特征窗      | 'n          |          |                 |       |
|            | $\bigcirc$ |             | M        | •               | ×     |
|            |            |             | 颜色       | ByLayer         |       |
|            | ( )        |             | 图层       | 0               |       |
|            | ( .        |             | 线型       | ByLayer         |       |
|            |            |             | 圆心 X 坐标  | 4520.9907       |       |
|            |            |             | 圆心 Y 坐标  | 1483.0152       |       |
|            |            | E C         | 半径       | 954.8135        |       |
|            |            | 颜色 ■ByLayer | 直径       | 1909.6269       |       |

周长

面积

基本信息显示

图层 0

线型 ByLayer

基本特征窗口

2864091.9034

5999.27

# (三)"特性"窗口

#### 执行方式

单击"标准"工具栏中 📃 图标;

下拉菜单:工具 特性;

在命令行中输入"CH""PROPERTIES" 或"MO"命令;

快捷键:"Ctrl+1"常规操作步骤:

通过"特性"窗口可以改变单个 实体的特性项目(只选中一个实体), 也可以改变多个实体共有的特性项目 (一次选择多个实体)。

| B       |              |  |
|---------|--------------|--|
| 常规      |              |  |
| 颜色      | ByLayer      |  |
| 图层      | 0            |  |
| 线型      | ByLayer      |  |
| 线型比例    | 1            |  |
| 打印样式    | BYCOLOR      |  |
| 线宽      | ByLayer      |  |
| 超链接     |              |  |
| 透明度     | ByLayer      |  |
| 厚度      | 0            |  |
| 三维效果    |              |  |
| 材质      | ByLayer      |  |
| 几何图形    | -            |  |
| 圆心 X 坐标 | 4520.9907    |  |
| 圆心 Y 坐标 | 1483.0152    |  |
| 圆心 Z 坐标 | 0            |  |
| 半径      | 954.8135     |  |
| 直径      | 1909.6269    |  |
| 周长      | 5999.27      |  |
| 面积      | 2864091.9034 |  |
| 法向 X 坐标 | 0            |  |
| 法向 Y 坐标 | 0            |  |
| 法向 Z 坐标 | 1            |  |

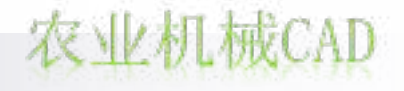

## (四)"特性匹配"命令

"特性匹配"命令的作用类似于很多软件中的"格式刷"按钮,可以将指定实体的特性(不包括几何特性)如颜色、 图层、线型、线型比例、线宽、打印样式和厚度等复制给其它 实体。

# **执行方式** 单击"标准"工具栏中 ➡ 图标; 下拉菜单:修改 特性匹配; 在命令行中输入"MA"命令。

默认情况下,将进行全特性 匹配。通过S参数还可以进行选 择性特性匹配。

| 特性设置                                                                                                    |                                                                                                    | ×                        |
|----------------------------------------------------------------------------------------------------|----------------------------------------------------------------------------------------------------|--------------------------|
| 基本特性<br>✓ 颜色 (C)<br>■ <u>智度 (L)</u><br>✓ 线型 (L)<br>■ 线型比例 (C)<br>■ 线型比例 (C)<br>■ 透明度 (G)<br>■ 厚度 (C)<br>✓ 打印样式 (S) | ByLayer<br>O<br>ByLayer<br>1<br>ByLayer<br>O<br>ByLayer                                                   | <u>确定</u><br>取消<br>帮助    |
| 特殊特性<br>☑标注 @)<br>☑ 多段线 健)<br>☑ 材质 @)                                                                              | <ul> <li>✓ 文字 (2)</li> <li>✓ 图</li> <li>✓ 视口 (2)</li> <li>✓ 表</li> <li>✓ 阴影显示 (0)</li> <li>✓ 多</li> </ul> | 案填充 @)<br>格 @)<br>重引线 @) |

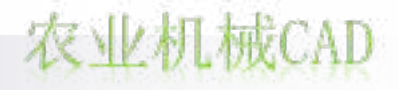

(五) 夹点操作

所谓夹点是指实体的上的某些特征点。夹点在实体被选 中时显示。

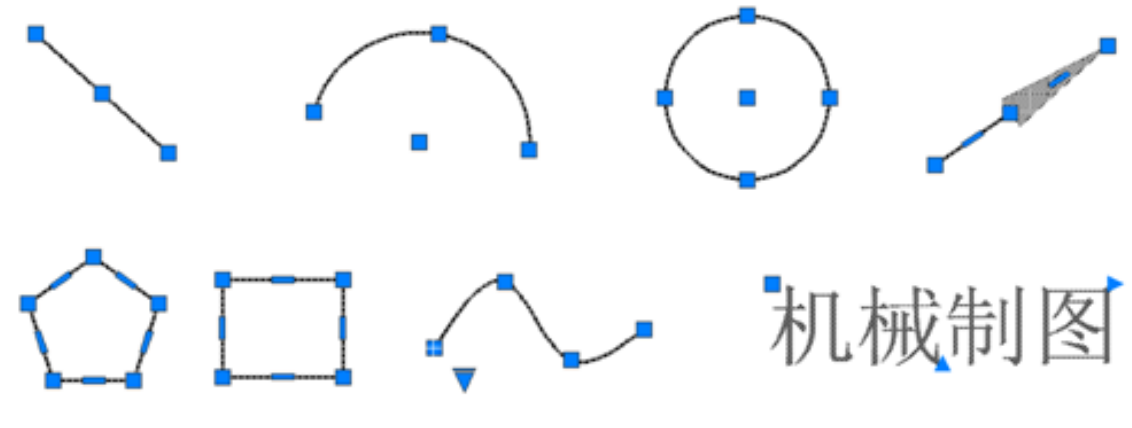

常见实体的夹点

操作方法:

选取实体,显示夹点→选择夹点(可按下Shift键同时选 择多个夹点)→指定夹点新位置或通过回车键、空格键、鼠标 右键选取控制命令再指定夹点新位置。

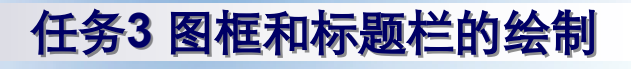

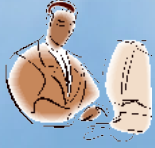

任务实施

# A3 图框和标题栏的绘制绘制实施步骤 如下:

- 设置图幅为420×297。
- 设置长度单位、精度,设置角度单位类型、精度、方向。
- 绘制图框。
- 绘制标题栏。
- 修改线宽。
- 修剪标题栏。

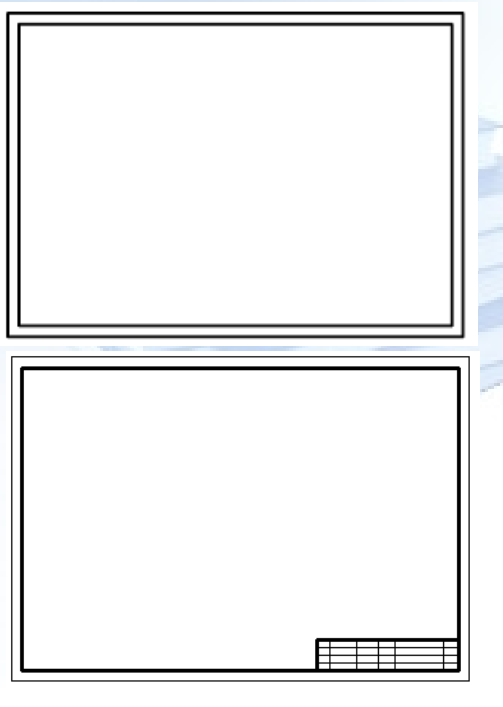

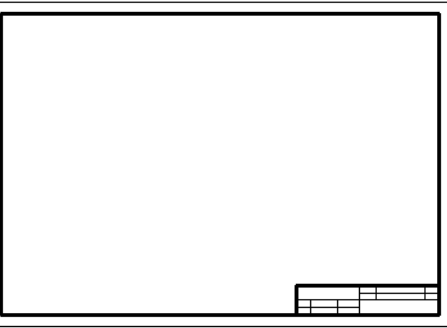

农业机械CAT

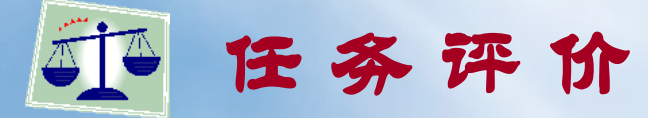

1、绘制图框和标题栏时,能根据已知条件合理运用直线、
 删除、修剪、延伸、偏移命令,正确进行图幅、单位、角度的
 设置,灵活运用栅格、正交、极轴追踪、对象捕捉、对象捕捉
 追踪等精确绘图工具。

2、能尝试用其它方式、步骤,正确、快速的绘制规范的图框。

- 3、能运用特性修改和查询工具修正图纸内容。
- 4、任务完成规定时间: 10~15分钟。

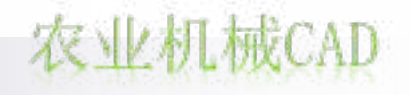

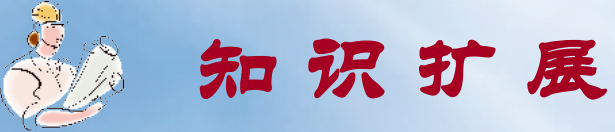

"构造线"命令

执行方式 单击"绘图"工具栏中 🖊 图标; 下拉菜单:绘图 结构线; 在命令行中输入"XL"命令;

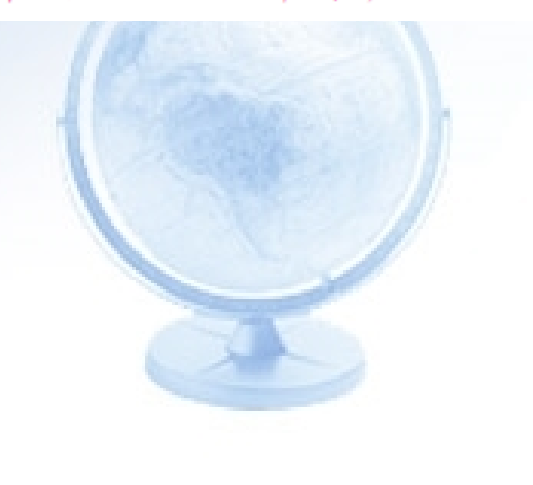

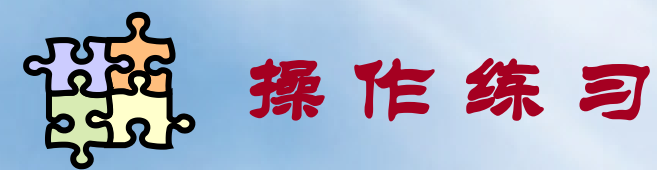

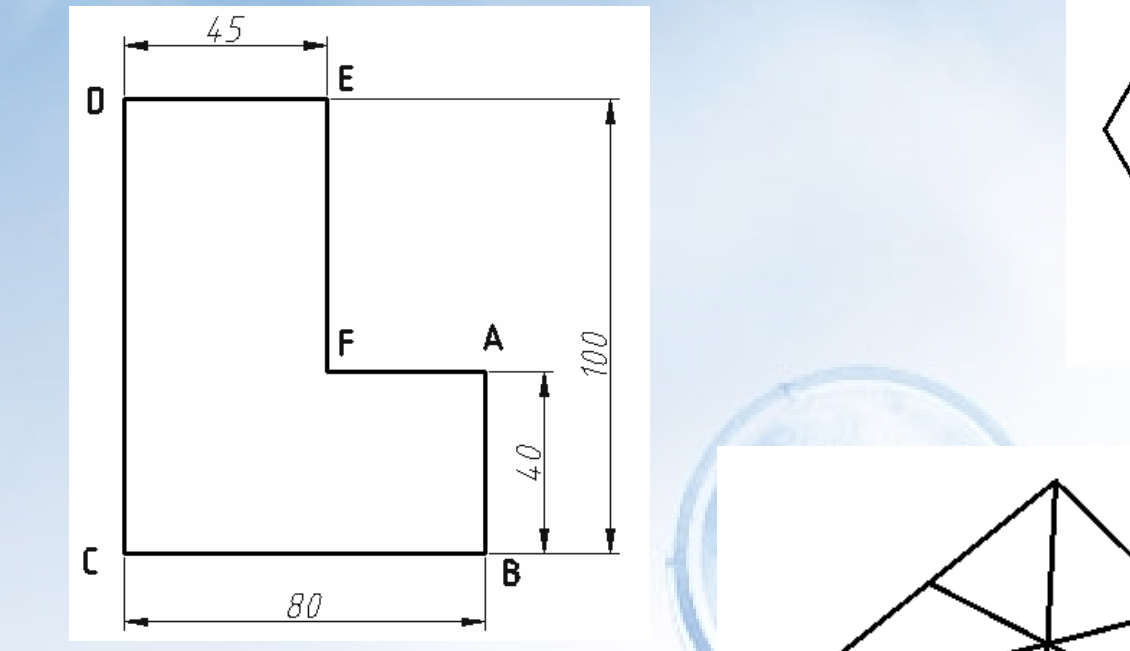

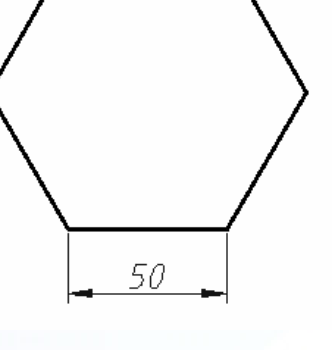

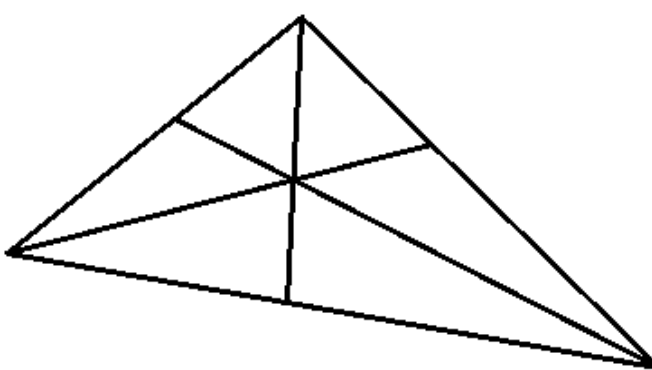

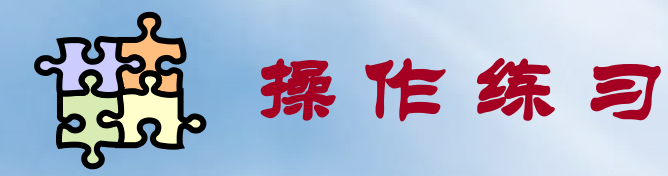

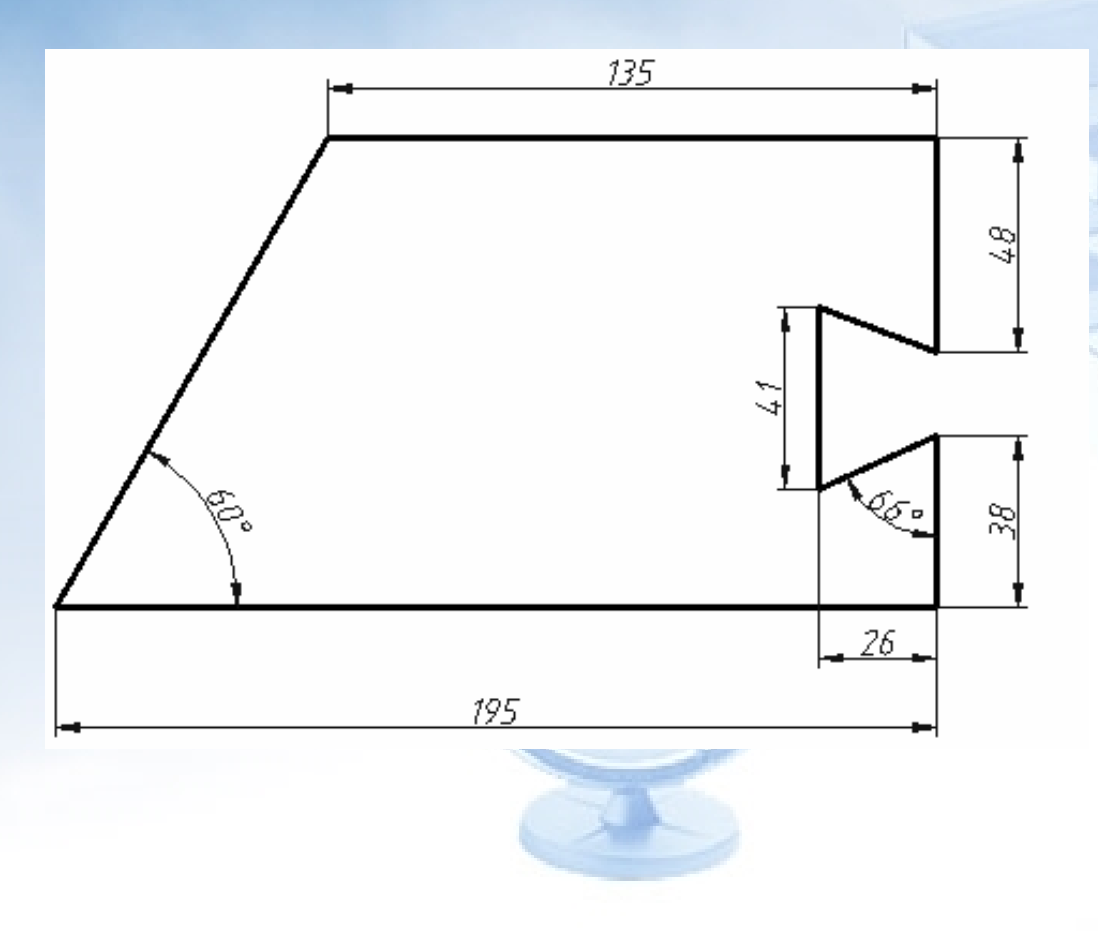

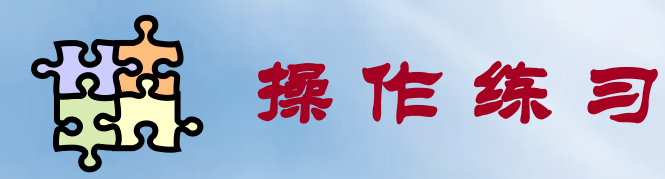

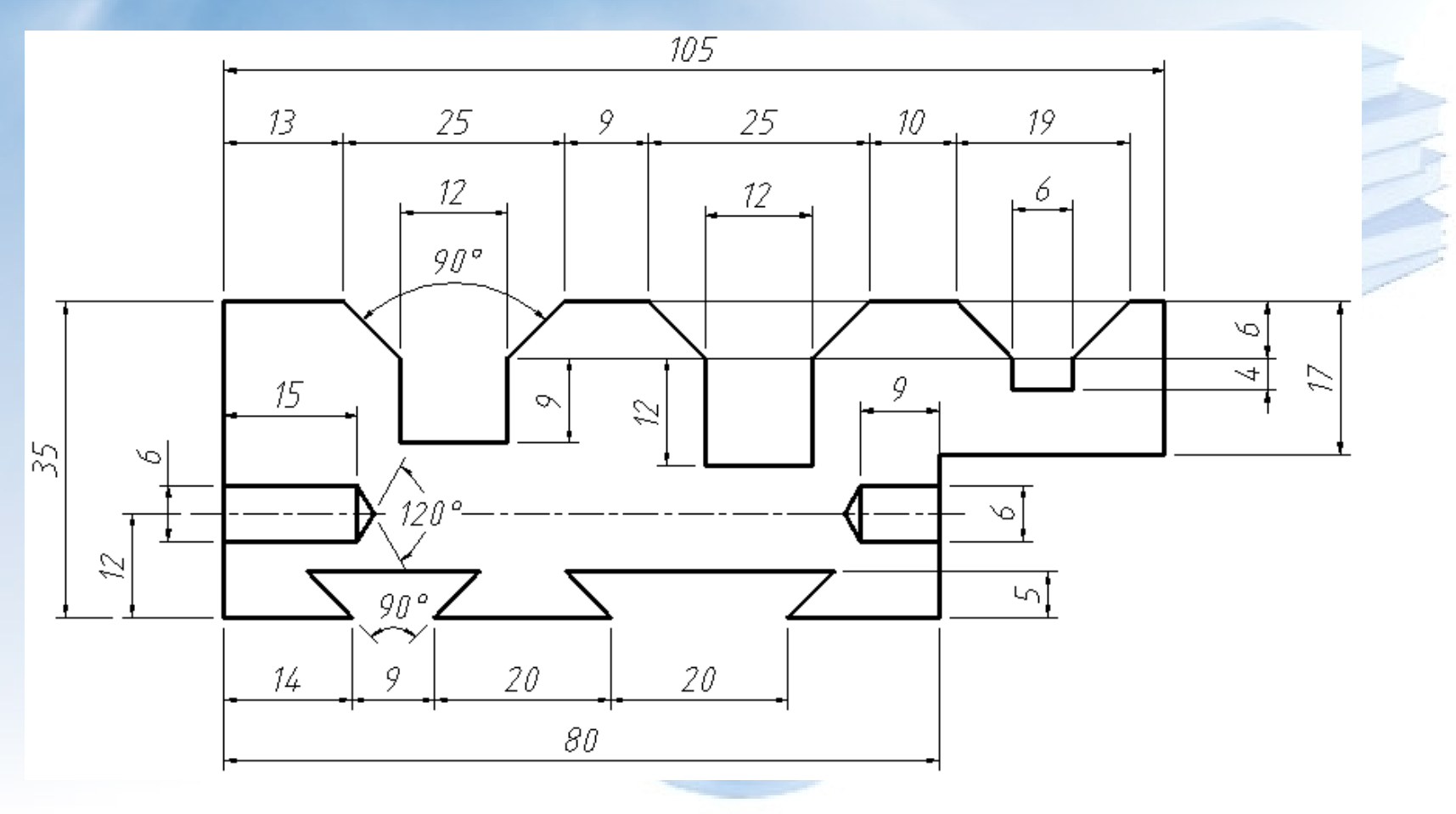

农业机械CAD

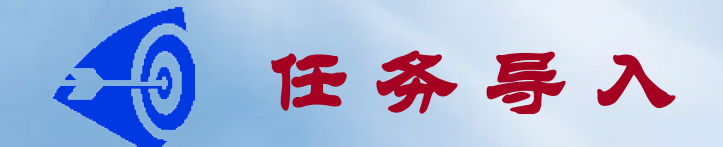

# ■ 绘制如图所示形位公差基准符号与表面结构符号

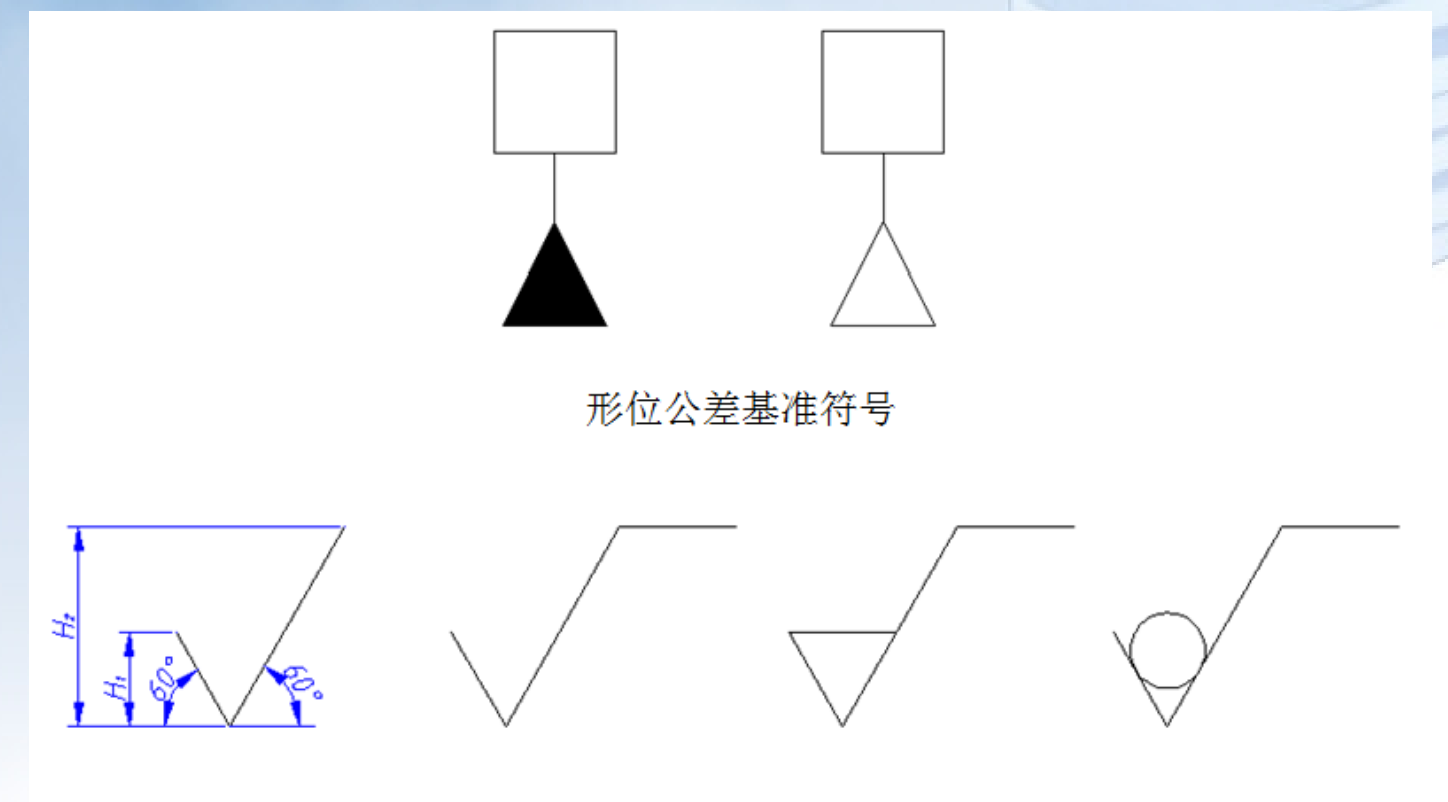

表面结构图形符号

#### 任务3 图框和标题栏的绘制

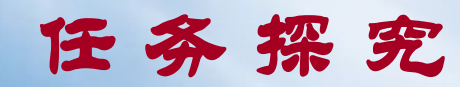

一、"多段线"命令、"多段线编辑" 命令

(一)"多段线"命令

执行方式

单击"绘图"工具栏中的 → 图标;

下拉菜单:绘图 多段线; 在命令行中输入"PL"命令。

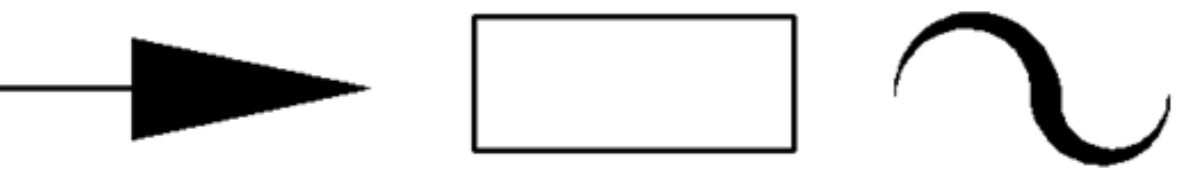

多段线示例

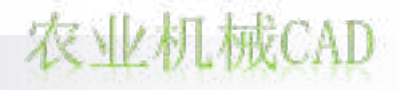

## (二)"多段线编辑"命令

多段线除了用"多段线"命令直接绘制之外,还可用"多段 线编辑"命令将一根或首尾相接的多根图线修改为多段线。

#### 执行方式

下拉菜单:修改 对象 多段线; 在命令行中输入"PE"命令。

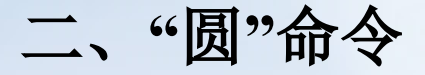

执行方式

单击"绘图"工具栏中的 🕜 图标;

下拉菜单:绘图 圆 具体的画圆方式; 在命令行中输入"C"命令。

任务3 图框和标题栏的绘制

画圆方式:

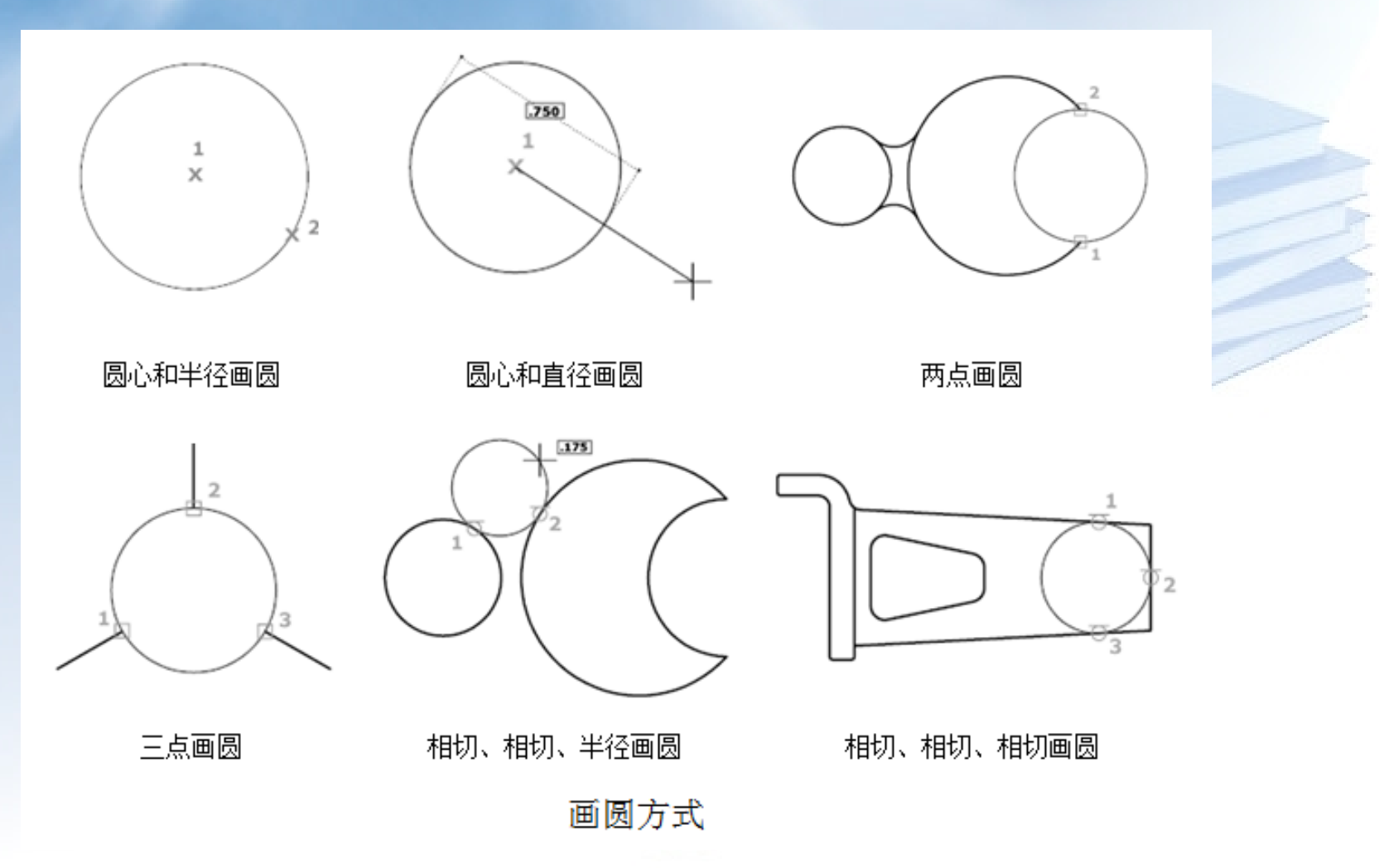

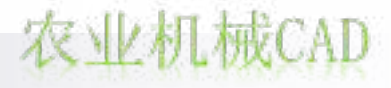

二、"复制"命令、"移动"命令

# (一) "复制"命令

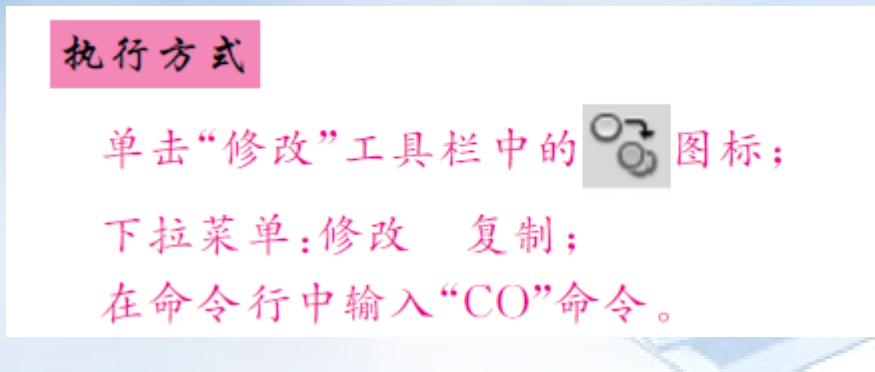

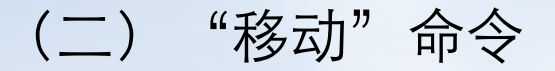

执行方式

单击"修改"工具栏中的 图标;

下拉菜单:修改 移动; 在命令行中输入"M"命令。

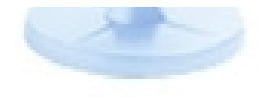

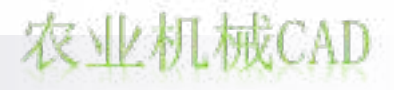

IA'A'I

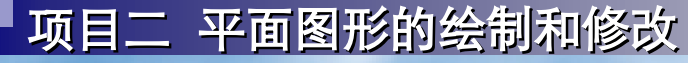

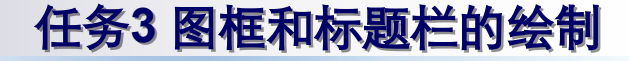

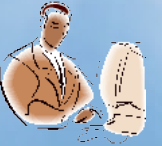

## 任务实施

形位公差基准符号绘制实施步骤如下:

- 直线命令在0层绘制矩形水平长3.5,宽3.5。
- Fill命令改参数为ON。多段线命令垂直朝下绘制连续多段线, 起点为矩形下边线中点,第一段长度为2,起点宽度为0,终点宽 度为0,第二段长度为3,起点宽度为0,终点宽度为3。
- 直线命令绘制矩形水平长3.5,宽3.5。
  Fill命令改参数为OFF。多段线命令垂直 朝下绘制连续多段线,起点为矩形下边 线的中点,第一段长度为2,起点宽度为
  0,终点宽度为0,第二段长度为3,起点
  宽度为0,终点宽度为3。

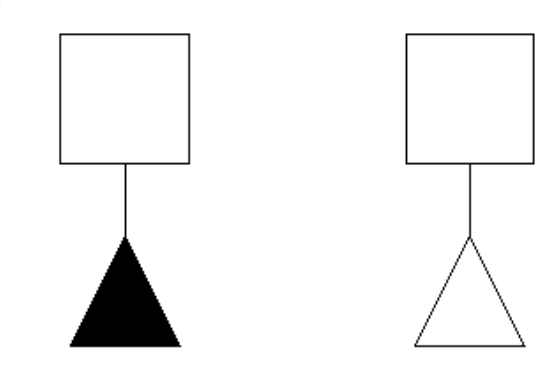

表面结构符号绘制实施步骤如下:

- 构造线命令A参数在0层绘制 60°和-60°构造线。
- 构造线命令H参数绘制水平 构造线,偏移命令将其朝上偏 移H1、H2。
- 删除、修剪命令修改图线。
- 直线命令绘制水平直线。
- 圆命令T参数绘制圆与两斜
   线相切,半径鼠标指定。

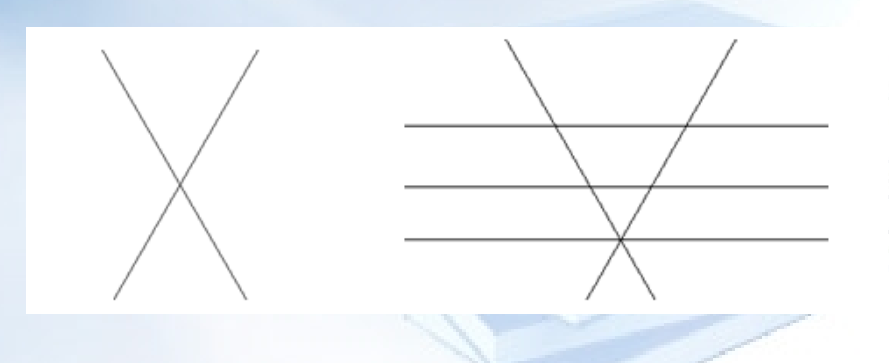

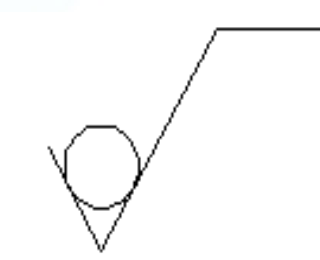

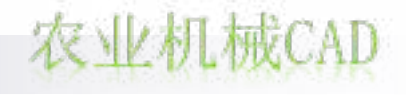

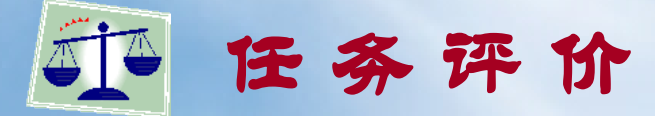

1、绘制形位公差基准符号与表面结构符号时,能根据要求 来确定符号尺寸再绘制图形。

- 2、多段线、构造线、修剪命令运用灵活正确。
- 3、任务完成规定时间共15分钟。

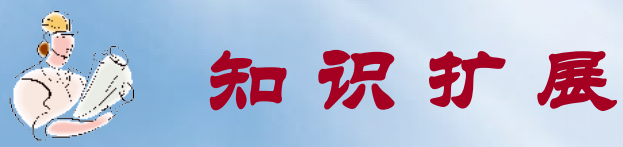

(一)"椭圆"命令

执行方式

单击"绘图"工具栏中 🔘 图标;

下拉菜单:绘图 椭圆 圆心方式/轴、端点方式; 在命令行中输入"EL"命令。

(二) "椭圆弧"命令

#### 执行方式

单击"绘图"工具栏中 💭 图标;

下拉菜单:绘图 椭圆 椭圆弧; 在命令行中输入"EL"命令 参数 A 画椭圆

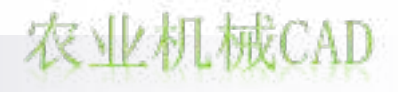

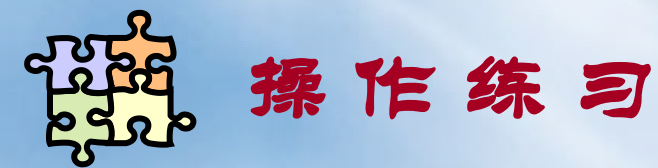

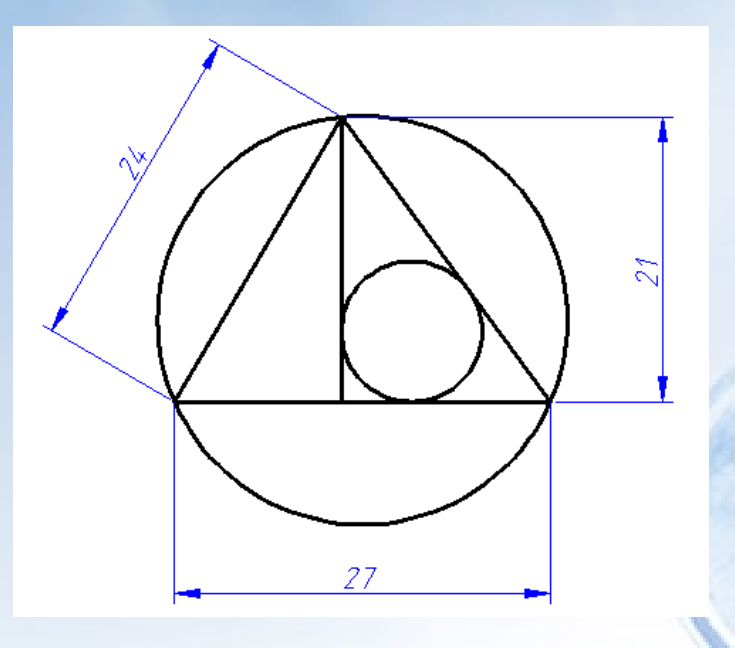

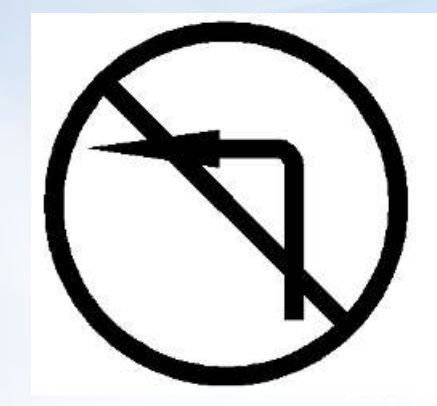

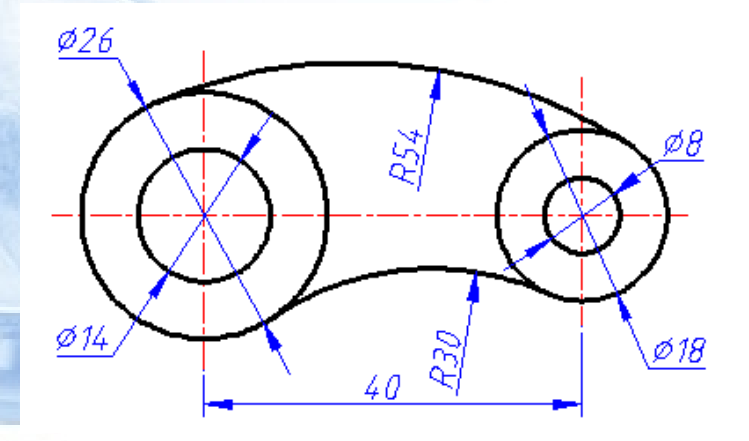

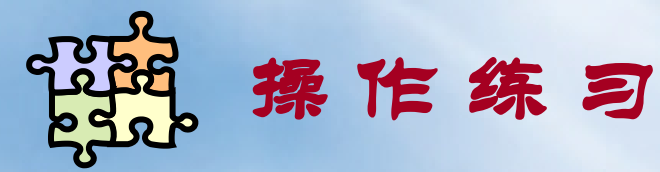

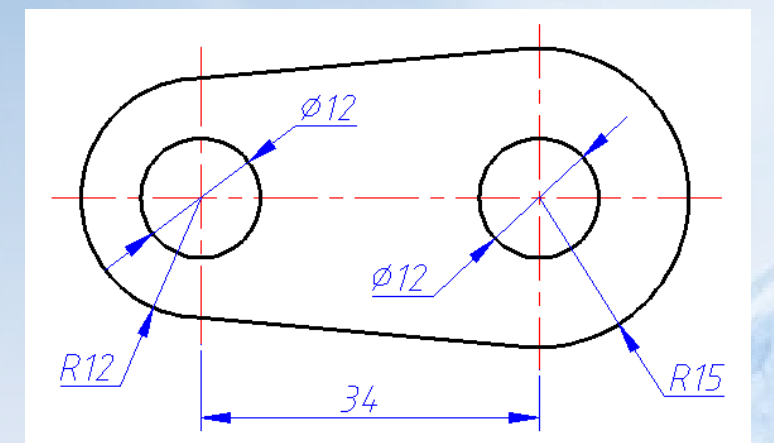

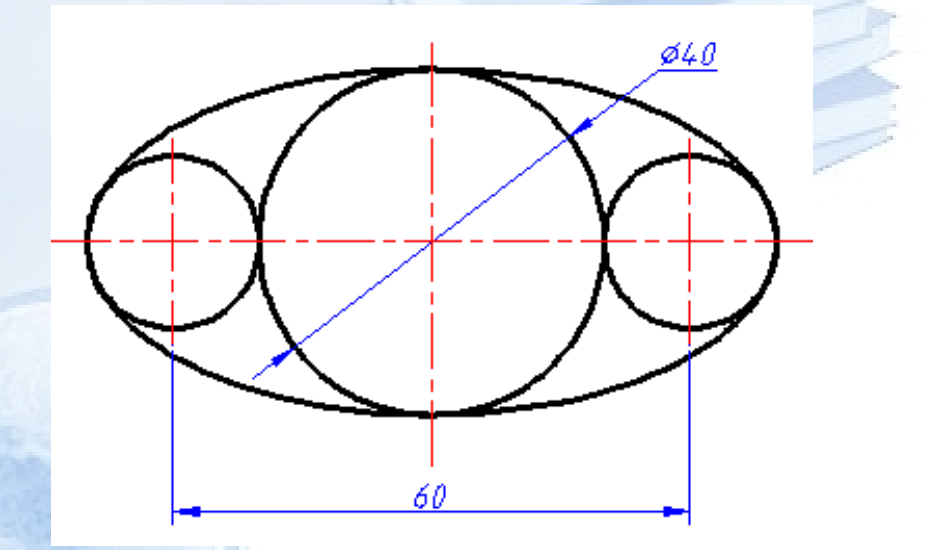

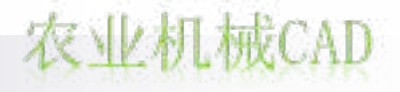

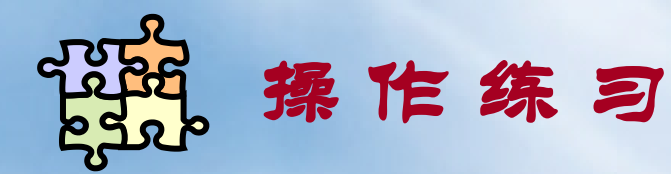

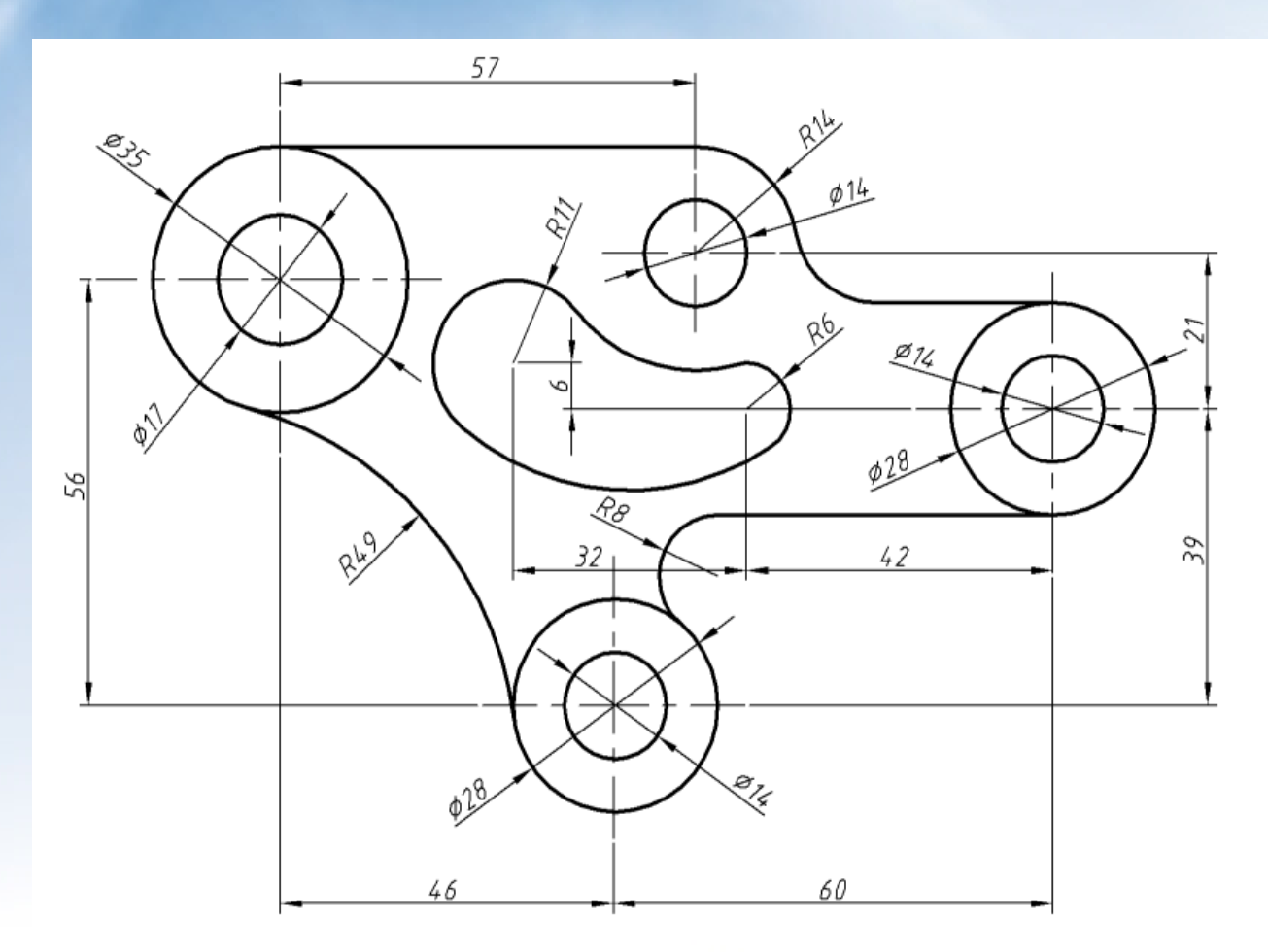

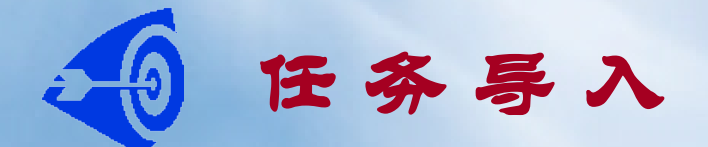

# ■ 绘制如图所示A型普通平键及图5-2所示圆锥销。

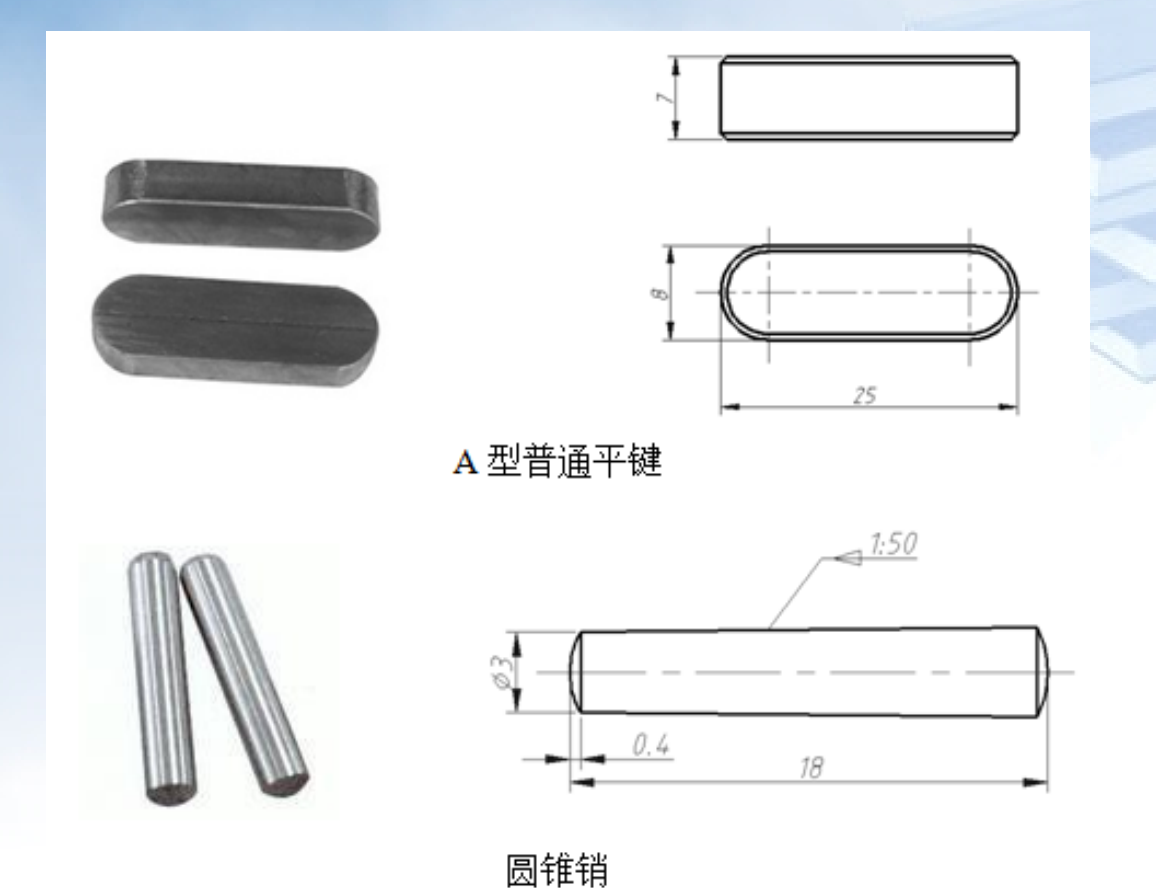

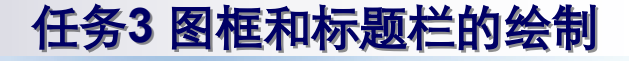

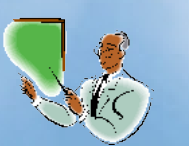

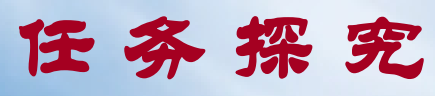

# 一、"矩形"命令、"圆弧"命令

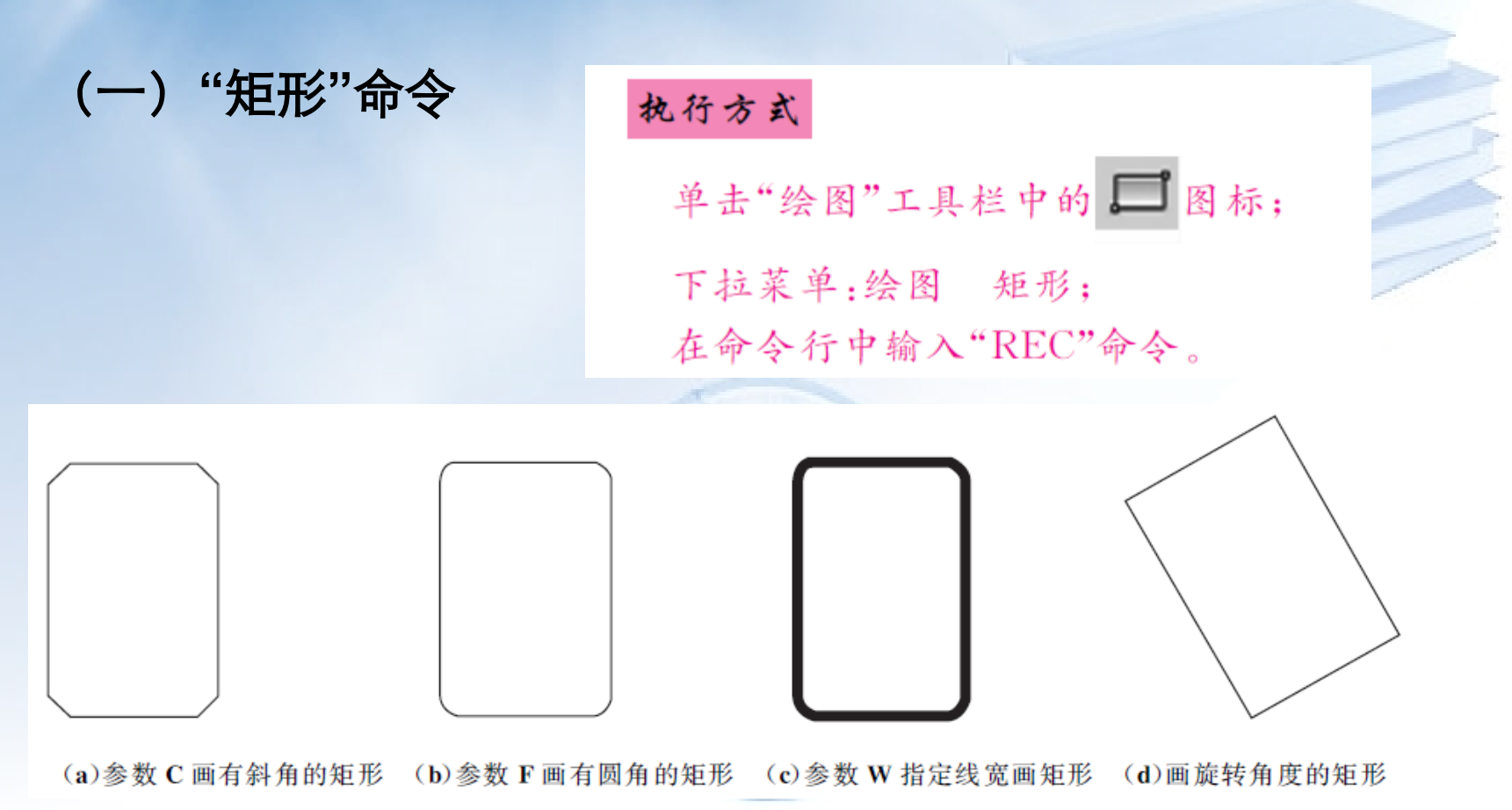

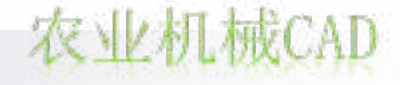

任务3 图框和标题栏的绘制

(二)"圆弧"命令

执行方式

单击"绘图"工具栏中的 图标; 下拉菜单:绘图 圆弧 具体的画圆弧方式; 在命令行中输入"A"命令。

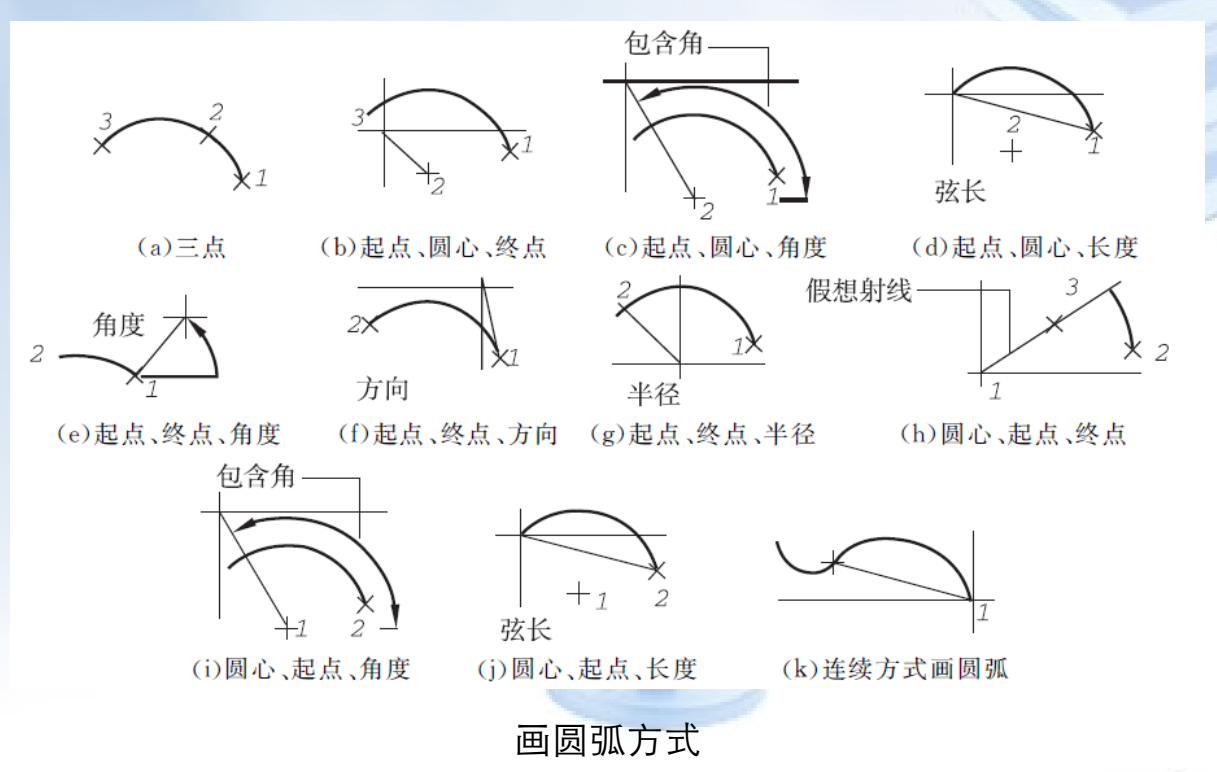

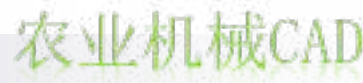

任务3 图框和标题栏的绘制

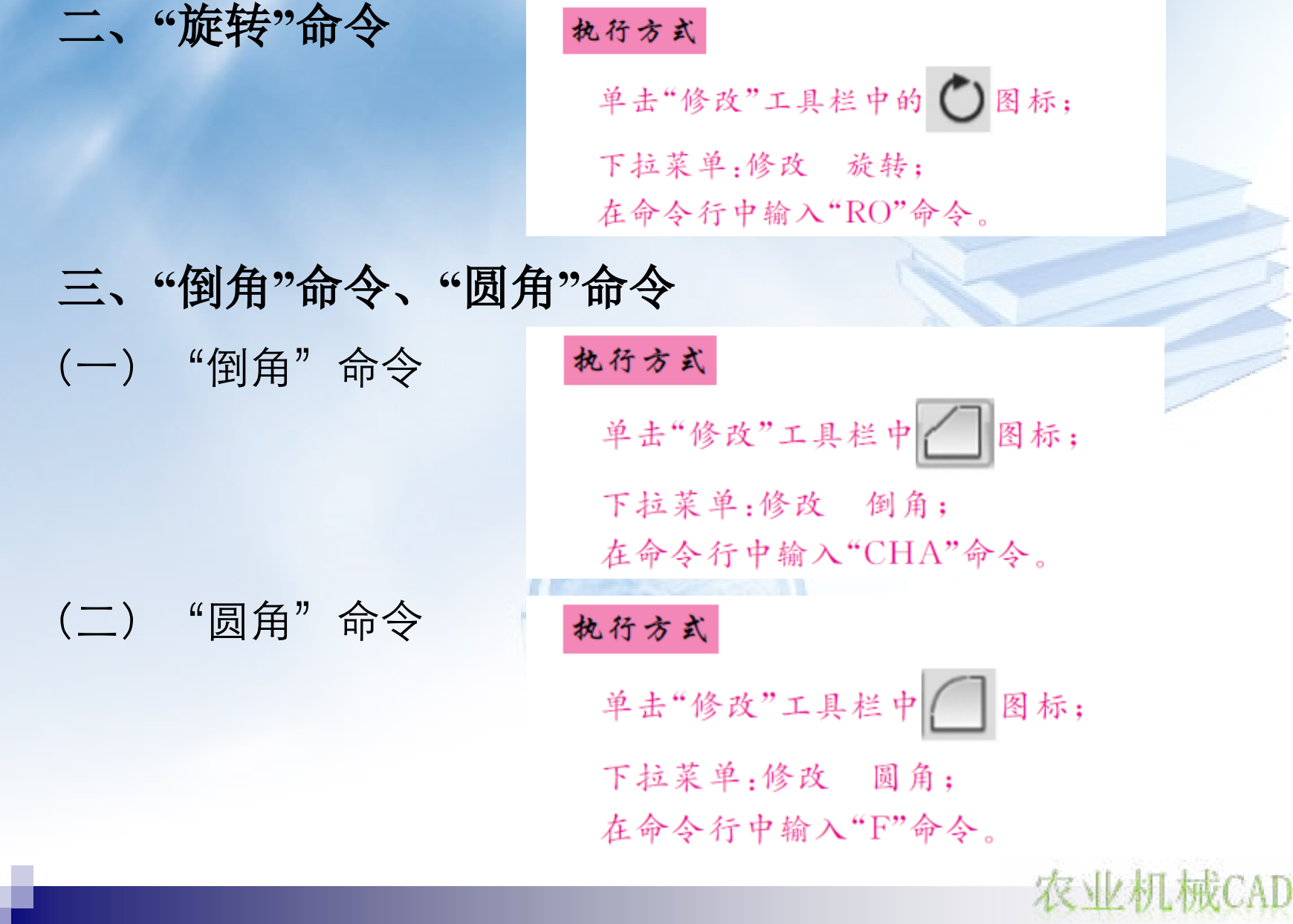

# 二、线型比例因子

线型比例因子分为"全局比例因子"和"当前对象缩放比例"两 种,均可在"线型管理器"窗口中进行设置。

#### 执行方式

单击"特性"工具栏中——— ByLayer 下拉框 选择最下部的"其他…"; 下拉菜单:格式 线型。

图线的实际比例 = 全局比例因子×当前对象缩放比例 全局比例因子取值经验一般如下:

全局比例因子≈实际图幅范围 / 默认图幅范围 (公制为420×297)

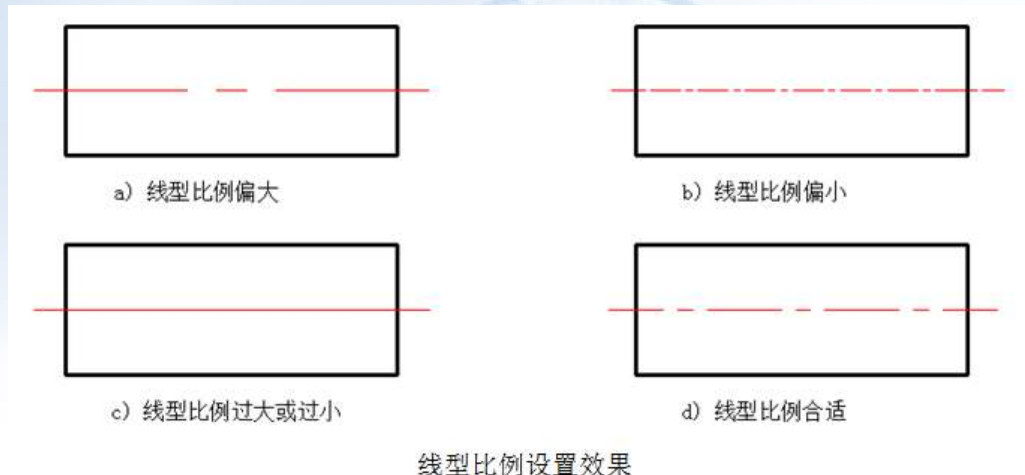

以上内容仅为本文档的试下载部分,为可阅读页数的一半内容。如要下载或阅读全文,请访问: <u>https://d.book118.com/576114014031010144</u>